## Procedura instalare

Faceti dublu ckick stanga pe kit-ul de instalare AX3000.

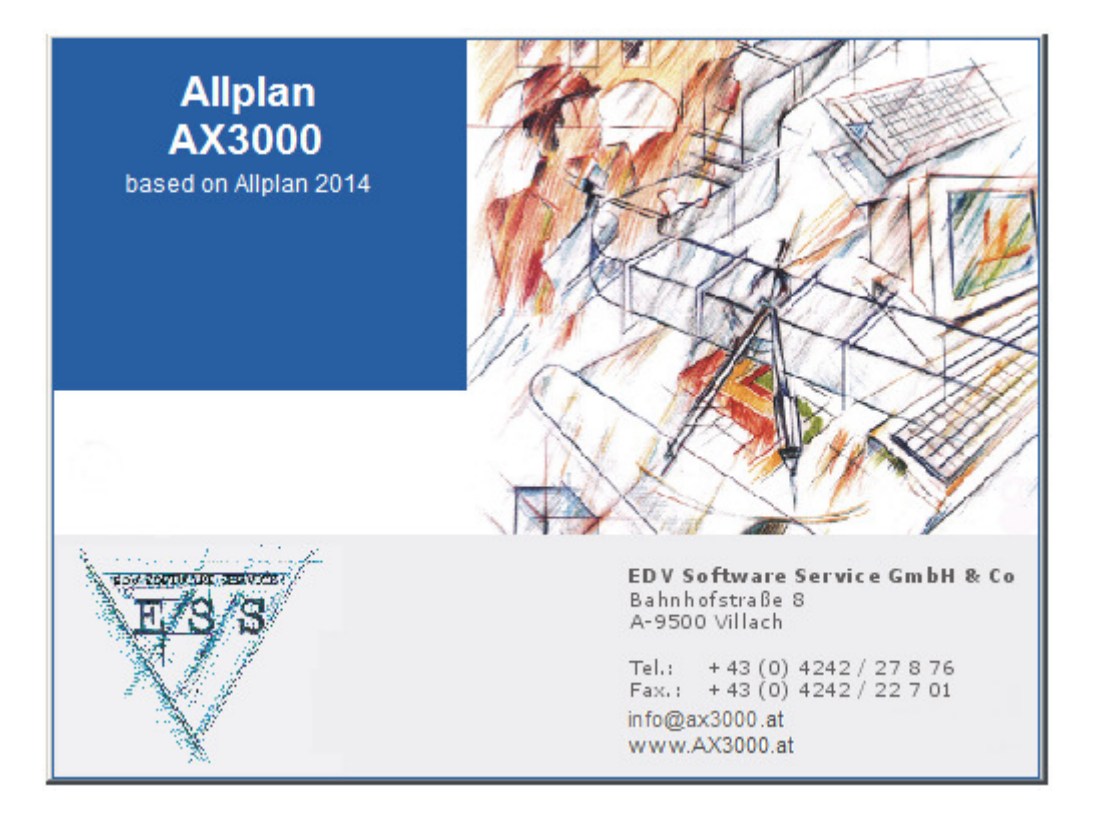

Selectati limba romana pentru instalare, apoi confirmati cu OK.

| Installer La | nguage 🛛 💌                |
|--------------|---------------------------|
| 1            | Please select a language. |
|              | Romana 👻                  |
|              | OK Cancel                 |

Bifati optiunea "Pentru continuare confirmati" si faceti click pe butonul OK.

| Indicatii instalare ×                                                                                                    |  |  |
|----------------------------------------------------------------------------------------------------|--|--|
| Cand faceti o schimbare de versiune (ex. Allplan 2013 la Allplan 2014)<br>este necesara o instalare noua. Va rugam ca mai intai sa faceti un<br>back-up.<br>Aceasta versiune ruleaza sub Allplan 2014! |  |  |
| Pentru continuare va rugam sa confirmati OK Abandon                                                                                                    |  |  |
|                                                                                                    |  |  |

Confirmati cu "Inainte" fereastra de "Bun venit".

| () AX300 | 00 (2013.11.21.1) Allplan 2014 🛛 🗕 🗆 🗙                                                                                                    |
|----------|----------------------------------------------------------------------------------------------------|
|          | Bine ati venit la instalarea AX3000                                                                                                    |
|          | Aceasta aplicatie va instala AX3000.<br>Este recomandat sa inchideti toate aplicatiile inainte de<br>inceperea procesului de instalare. Acest lucru va poate<br>asigura un proces de instalare fara erori sau situatii<br>neprevazute.<br>Apasati inainte pentru a continua. |
|          | inainte > Renunta                                                                                                    |

Bifati optiunea pentru acceptarea termenilor contractului de licenta si confirmati cu "Inainte".

| O         AX3000 (2013.11.21.1) Allplan 2014         −         □         ×                                                                                                    |  |  |  |
|----------------------------------------------------------------------------------------------------|--|--|--|
| Contract de licenta<br>Cititi cu atentie termenii contractului de licenta inainte de a instala AX3000.                                                                                                    |  |  |  |
| Apasati Page Down pentru a vizualiza restul contractului de licenta.                                                                                                    |  |  |  |
| Lizenzvereinbarung für AX-3000 A<br>zwischen der ESS EDV-Software-Service GmbH & Co. KG (Lizenzgeberin)<br>und dem Kunden (Lizenznehmer) hinsichtlich der in der<br>Auftragsbestätigung genannten Softwareprodukte:                                                                                     |  |  |  |
| <ol> <li>Der Kunde erwirbt mit vollständiger Zahlung der<br/>vereinbarten Lizenzgebühr das einfache, nicht<br/>ausschließliche Recht, die in der Auftragsbestätigung<br/>bezeichneten, datenträgergespeicherten Softwareprodukte<br/>im nachfolgend festgelegten Umfang auf den Geräten zu ✓</li> </ol> |  |  |  |
| Daca acceptati termenii contractului de licenta, bifati casuta de mai jos. Pentru a instala<br>AX3000 trebuie sa acceptati termenii din contractul de licenta. Apasati inainte pentru a<br>continua.                                                                                                    |  |  |  |
| Accept termenii contractului de licenta                                                                                                    |  |  |  |
| AX3000 Allplan                                                                                                    |  |  |  |
| <inapoi inajnte=""> Renunta</inapoi>                                                                                                    |  |  |  |

Confirmati urmatoarea fereastra facand click pe butonul "Inainte"

| (U) AX300                                                                               | 0 (2013.11.21.1) Allplan                                                                                                   | 2014 <b>-</b> 🗆 🗙                                                                                              |  |  |  |
|-----------------------------------------------------------------------------------------|----------------------------------------------------------------------------------------------------|----------------------------------------------------------------------------------------------------|--|--|--|
| Selectare componente<br>Selectati componentele AX3000 pe care doriti sa le instalati.   |                                                                                                    |                                                                                                    |  |  |  |
| Alegeti componentele pe care doriti sa le instalati. Apasati inainte pentru a continua. |                                                                                                    |                                                                                                    |  |  |  |
| Alegeti componentele ce<br>urmeaza a fi instalate:                                      | <ul> <li>AX3000 Allplan</li> <li>FreePDF Installation</li> <li>Normenkatalog (optional)</li> <li>EBT (optional)</li> </ul> | Descriere<br>Asezati mouse-ul<br>deasupra fiecarei<br>componente pentru a<br>vizualiza descrierea<br>acesteia, |  |  |  |
| Spatiu necesar: 1.2GO                                                                   | < >                                                                                                    |                                                                                                    |  |  |  |
| AX3000 Allplan                                                                          | < ina <u>p</u> oi                                                                                                    | inainte > <u>R</u> enunta                                                                                      |  |  |  |

Alegeti calea de instalare a programului facand click pe butonul "Alege…" sau lasati-o pe cea default. Faceti click pe butonul "Inainte".

| O         AX3000 (2013.11.21.1) Allplan 2014         −         □         ×                                                                               |
|----------------------------------------------------------------------------------------------------|
| Selectare director destinatie<br>Selectati directorul in care doriti sa instalati AX3000.                                                                |
| AX3000 se va instala in urmatorul director. Pentru a alege alta destinatie, apasati Alege si<br>alegeti alt director. Apasati inainte pentru a continua. |
| Director destinatie C:\Program Files (x86)\Allplan Instalatii 2014\ Alege                                                                                |
| Spatiu necesar: 1.2GO<br>Spatiu disponibil: 144.3GO<br>AX3000 Allplan                                                                                    |

Bifati optiunea "Instalare noua".

Confirmati facand click pe butonul "Instaleaza".

| 0                                             | AX3000 (2013.11.21.1) Allplan 2014 -                                                                                                    | • ×     |
|-----------------------------------------------|----------------------------------------------------------------------------------------------------|---------|
| Cale alternati<br>Selectati o alt             | <b>tiva pentru datele Instalatii</b><br>Ita cale pentru datele Instalatii (ex. un Server)                                                                                 |         |
| Selectati dir<br>(cataloage)<br>preferinte, l | rectorul in care sa se instaleze datele relevante ale programului<br>), in special daca lucrati cu mai multe posturi in retea. Daca nu aveti<br>lasati setarea implicita. |         |
| <ul> <li>Instalare</li> </ul>                 | re noua                                                                                                    |         |
|                                               | VProgram Files (x86) (Alplan Instalatii 2014                                                                                                    |         |
| O Actualiza                                   | tare program                                                                                                    |         |
| AX3000 Alplan                                 |                                                                                                    |         |
|                                               | < inagoi [Instaleaza                                                                                                    | Renunta |

Instalarea programului incepe.

| 0                               | AX3000 (2013.11.21.1) Allplan 2014 | - 🗆 🗙  |
|---------------------------------|------------------------------------|--------|
| Installing<br>Please wait while | e AX3000 is being installed.       |        |
| Extract 20.bit                  |                                    |        |
| Show details                    |                                    |        |
|                                 |                                    |        |
|                                 |                                    |        |
| A23000 Alplan                   | < Back Next >                      | Cancel |

Dupa terminarea instalarii faceti click pe butonul "Terminare".

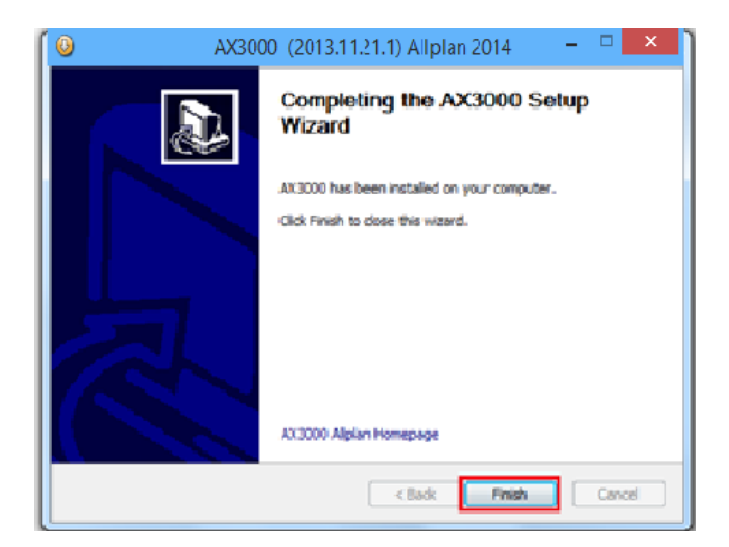

O repornire a sistemului este necesara. Confirmati cu OK.

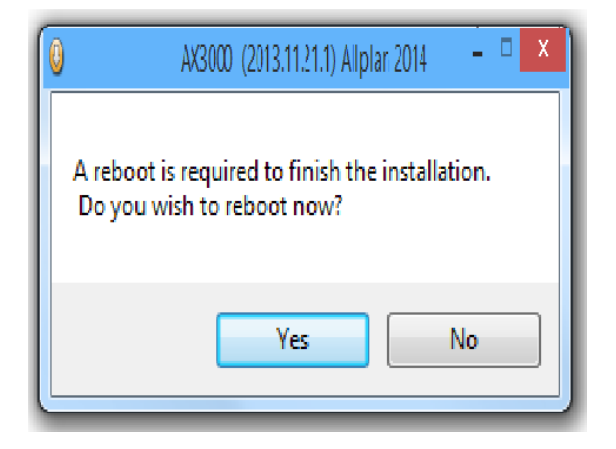

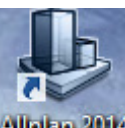

Dupa repornirea sistemului faceti dublu click pe iconita Allplan 2014 . Allplan 2014

Allplan 2014 va porni.

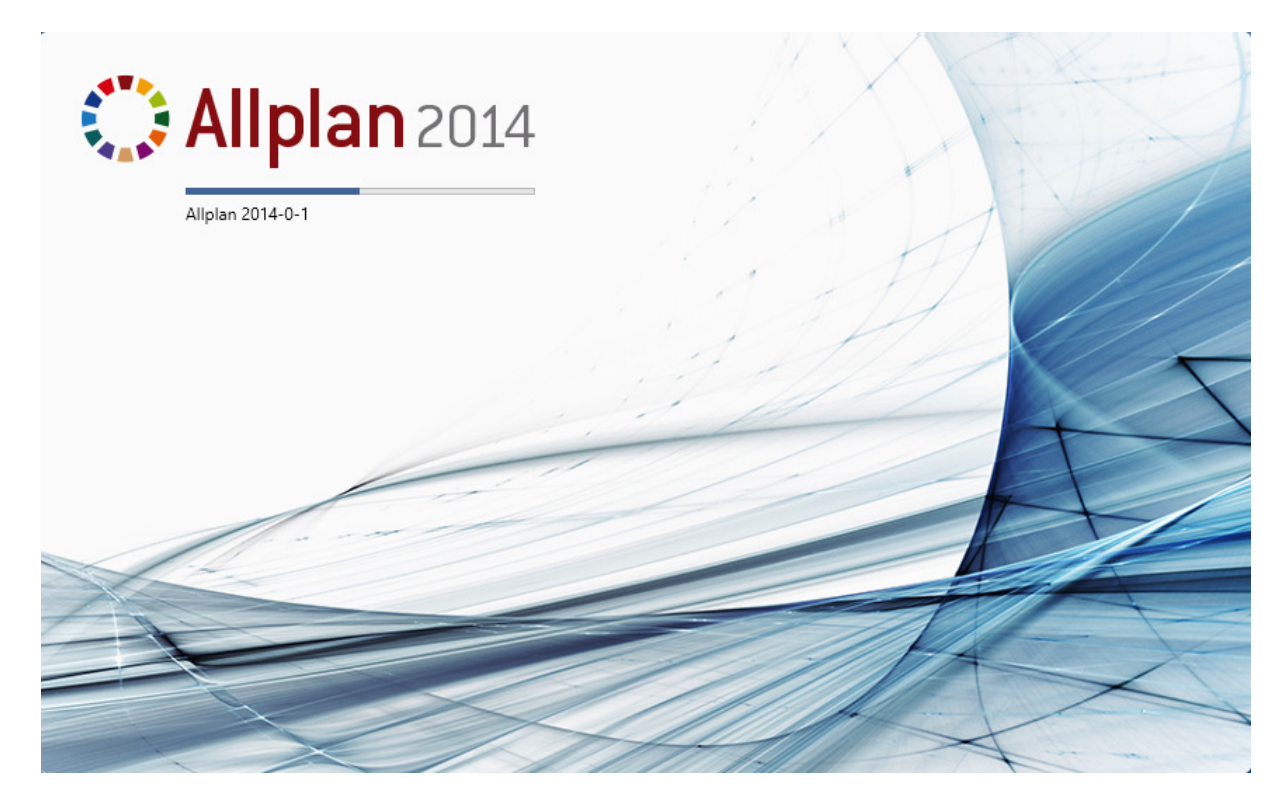